# **UTILISER DOZZZAQUEUX POUR SIMULER UN TITRAGE**

Lancer le logiciel

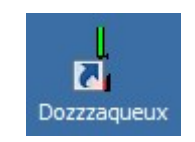

### I. PARAMÉTRAGE DU CONTENU DU BÉCHER

| Dozzzaqueux                                                                           |                           |                                                   |                 |                |                        | <u>_     ×</u> |
|---------------------------------------------------------------------------------------|---------------------------|---------------------------------------------------|-----------------|----------------|------------------------|----------------|
| Choix des réactifs:bécher Choix des réactifs:burette Espéces                          | s présentes   Ré          | actions et constantes                             | Résultats Cho   | ix des courbes | s Tracé des            | courbes        |
| Bécher     Vider       Volume initial=     20     mL       Température=     298     K | Inorganiqu<br>Cations sir | es   Solides   Organiqu<br>mples   Anions simples | Base d          | e réact        | <mark>ifs (clic</mark> | c en t         |
| Réactifs choisis:                                                                     | Identifiant               | t Conductivité (0,1 mS                            | .m²/mol) Synony | vme Formule    | M (g/mol)              |                |
| x10 /10 Dilution                                                                      | Ag[2+]                    | ?                                                 |                 |                | 107.86825              |                |
| Identifiant Concentration (mol/L)                                                     | - AI[3+]<br>Am[3+]        | 61<br>?                                           |                 |                | 26.982<br>243          |                |
|                                                                                       | Au[+]<br>Au[3+]           | ?                                                 |                 |                | 196.966<br>196.9665    |                |
|                                                                                       | Ba[2+]<br>Be[2+]          | 63.6<br>45                                        |                 |                | 137.327<br>9.012       |                |
|                                                                                       | Bi[3+]<br>Ca[2+]          | ? 59.47                                           |                 |                | 208.98<br>40.078       |                |
| Perhercher une espére                                                                 | Cd[2+]                    | 54                                                |                 |                | 112.411                |                |
|                                                                                       | Ce[4+]                    | ?                                                 |                 |                | 140.11525              |                |
|                                                                                       | Co[2+]                    | ?                                                 |                 |                | 58.933<br>58.93325     |                |
| ✓ Valider et passer à la burette >>>>                                                 | Cr[2+]                    | ?                                                 |                 |                | 51.997<br>51.00725     | •              |

- 1) Dans Volume initial, préciser la prise d'essai
- 2) Pour choisir le réactif, cliquer sur Rechercher une espèce puis Par formule brute :

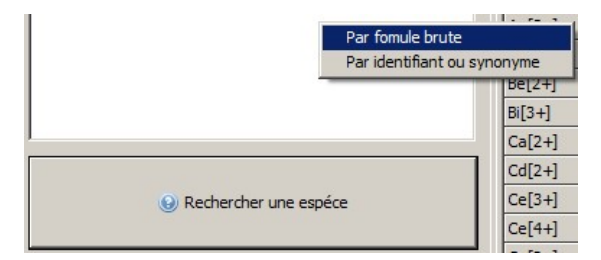

3) Taper la formule brute et valider

| Recherche dans la base                                                                                 | <u> </u> |
|----------------------------------------------------------------------------------------------------|----------|
| Entrez la formule brute. Puis cliquez sur "OK". Puis sélectionnez le réactif dans la liste ci-dessous. |          |
| Exemples: Ba504 Ag[+] Cr04[2-] Fe03H3[3+]                                                              |          |
| mais pas: AG504 (respect majuscules/minuscules) ni Cu(NH3)4 (pas de parenthéses)                       |          |
| C O H N P 5 2 3 [+] [2+] [3+] [3-] [2-] [-]                                                            |          |
|                                                                                                    |          |
| Type de comparaison                                                                                    |          |
|                                                                                                    |          |
| C Mêmes atomes, en nombres inférieurs ou égaux                                                         |          |
| C Mêmes atomes, en nombre supérieurs ou égaux                                                          |          |
| C Mêmes atomes, en nombre quelconques                                                                  |          |
|                                                                                                    |          |
|                                                                                                    |          |
|                                                                                                    |          |
| ✓ ОК                                                                                                   |          |
|                                                                                                    |          |
|                                                                                                    |          |
|                                                                                                    |          |
|                                                                                                    |          |

- Attention :  $\rightarrow$  respecter les minuscules et majuscules
- Astuce:  $\rightarrow$  pour gagner du temps et être sûr de trouver la bonne espèce, on peut ne mettre que certains atomes puis cocher Mêmes atomes, en nombres quelconques. Ex : OH pour OH<sup>-</sup>. Il reste à choisir l'espèce souhaitée dans la liste proposée.
- 4) Cliquer sur l'espèce désirée afin de préciser la **Concentration molaire** (ou au choix la quantité de matière, la masse ou la concentration massique)

| our l'espéce OH[-], veuillez introduire:<br>au choix:                                                                                                  |                                                                                                    |                                  |           |
|----------------------------------------------------------------------------------------------------|----------------------------------------------------------------------------------------------------|----------------------------------|-----------|
| • concentration (molaire):                                                                                                    |                                                                                                    |                                  |           |
| 🔿 la quantité de matière:                                                                                                    | 1 mol/L                                                                                                    | 🛷 ОК                             | 🗙 Annuler |
| ) la masse:                                                                                                    |                                                                                                    |                                  |           |
| concentration massique:                                                                                                    |                                                                                                    |                                  |           |
| tention: le volume de référence est ici celui du<br>nsi, si le volume initial du bêcher (ou volume mi<br>concentration dans le hôcher (reservieurente) | bêcher (ou de la burette si vous êtes en train de remplir l<br>xximal à verser pour la burette) est de 100mL et que vou<br>la burette) sera de 0 1 mol/1 | a burette)<br>s mettez 0.01 mol, |           |
| vous saisissez 0.2mol/L, la concentration sera                                                                                                    | de 0.2mol/L dans le bêcher (resp. la burette)                                                                                                    |                                  |           |
|                                                                                                    |                                                                                                    |                                  |           |

Attention :  $\rightarrow$  écrire les nombres décimaux avec un point et non une virgule : taper 0.1 et non 0,1.

- 5) Recommencer les étapes 2) à 4) pour toutes les espèces à ajouter dans le bécher.
- Attention :  $\rightarrow$  ne pas oublier les contre-ions : pour une solution d'acide chlorhydrique, il faudra mettre des ions H<sup>+</sup> et des ions Cl<sup>-</sup> à la même concentration, celle de la solution.
- Astuce:  $\rightarrow$  quand on connait les espèces par leur nom, on peut choisir de cliquer sur **Rechercher une espèce** puis **Par identifiant ou synonyme**. Dans ce cas, faire attention aux accents, certaines molécules sont enregistrées avec les accents, d'autres non...

| Par fomule            | e brute          |
|-----------------------|------------------|
| Par identif           | iant ou synonyme |
|                       | Be[2+]           |
|                       | Bi[3+]           |
|                       | Ca[2+]           |
|                       | Cd[2+]           |
| Rechercher une espéce | Ce[3+]           |
|                       | Ce[4+]           |
|                       | C_[2,1]          |

6) Valider et passer à la burette :

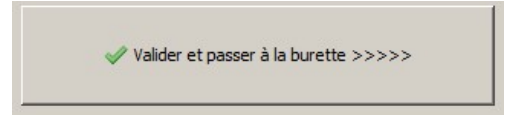

#### II. PARAMÉTRAGE DU CONTENU DE LA BURETTE

1) Préciser le Volume maximal à verser :

| Choix des ré<br>Buret<br>Volume m<br>Réag | actifs:bécher Choix des réactifs:burette Espéces prése |
|-------------------------------------------|--------------------------------------------------------|
| x10                                       | /10 Dilution<br>Identifiant Concentration (mol/L)      |
|                                           | Rechercher une espéce                                  |

- 2) Introduire la solution titrante dans burette selon le même protocole que pour les réactifs dans le bécher.
- 3) Valider et passer au recensement :

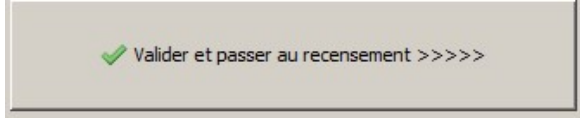

### **III. CHOIX DES PRODUITS ET DES RÉACTIONS**

La liste des produits de la réaction est proposée par le logiciel. Toutes les espèces ne doivent pas être gardées.

Exemple du titrage d'une solution d'acide chlorhydrique par de la soude.

1) Cliquer sur Tout décocher, certaines espèces disparaissent de la sélection.

| Tout cocher<br>Pour obtenir la formule bro                | Tout décocher<br>ute d'une espéce, sélectionnez la puis diquez s | sur le bouton ci-contre: | Formule brute ? |
|-----------------------------------------------------------|------------------------------------------------------------------|--------------------------|-----------------|
| <ul> <li>✓ C[-]</li> <li>✓ H2O</li> <li>✓ H(-)</li> </ul> | ✓ Na[+]<br>□ HCl(aq)                                             | □ NaOH(<br>☑ OH[-]       | aq)             |
| I = H[+]                                                  |                                                                  |                          | s)<br>▶         |

- 2) Ajouter manuellement les espèces présentes qui ont été retirées de la liste par l'opération précédente en cliquant sur l'espèce. Ici, aucune espèce n'est à ajouter.
- Attention : → bien vérifier que toutes les espèces acido-basiques d'une famille sont bien présentes. Ex : solution d'acide sulfurique : vérifier la présence d'ions sulfate et hydrogénosulfate.

→ les espèces comme NaCl<sub>(aq)</sub> ou HCl<sub>(aq)</sub> ne doivent pas être cochées car on suppose, pour simplifier, que les sels sont totalement dissociés sous forme d'ions hydratés : Na<sup>+</sup><sub>(aq)</sub>, Cl<sup>-</sup><sub>(aq)</sub>, H<sup>+</sup><sub>(aq)</sub>,...

Astuce :  $\rightarrow$  en cas de doute face au nom d'un sel comme l' « halite », cliquer sur l'espèce puis sur Formule brute ?

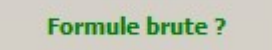

3) Après avoir **validé**, la liste des réactions retenues ainsi que les constantes de réaction correspondantes sont proposées. Elles peuvent être modifiées si nécessaire :

| Dozzzaqueux                                          |                     |                         |               |                   |                   |
|------------------------------------------------------|---------------------|-------------------------|---------------|-------------------|-------------------|
| Fichier Options Aide                                 |                     |                         |               |                   |                   |
| Choix des réactifs:bécher Choix des réactifs:burette | Espéces présentes   | Réactions et constantes | Résultats     | Choix des courbes | Tracé des courbes |
| Voici un ensemble d'équations de réactions lir       | léairement indépe   | ndantes entre elles déc | crivant le sy | stème chimique    |                   |
| Vous pouvez modifier les logarithmes des con         | stantes d'équilibre | si vous pensez en avo   | ir de meilleu | ires estimations  |                   |
|                                                      |                     |                         |               |                   | •                 |
| Equation de réaction log K                           |                     |                         |               |                   |                   |
| H2O = H[+] + OH[-] -14                               |                     |                         |               |                   |                   |
|                                                      |                     |                         |               |                   |                   |
|                                                      |                     |                         |               |                   |                   |
| Valider et lancer les calculs>                       | >>>>                |                         |               |                   |                   |
|                                                      |                     |                         |               |                   |                   |

4) Valider cette page pour lancer les calculs (plus ou moins longs selon le nombre de réaction mis en jeu).

## **IV. CALCULS**

Le tableau suivant apparaît :

| Volume versé | CI[-]        | H[+]         | Na[+]         | OH[-]         |
|--------------|--------------|--------------|---------------|---------------|
| (mL)         | Conc.(mol/L) | Conc.(mol/L) | Conc. (mol/L) | Conc. (mol/L) |
| 0            | 1.00E-001    | 1.00E-001    | 0.00E+000     | 1.000E-013    |
| 0.4          | 9.80E-002    | 9.61E-002    | 1.96E-003     | 1.04E-013     |
| D.8          | 9.62E-002    | 9.23E-002    | 3.85E-003     | 1.08E-013     |
| 1.2          | 9.43E-002    | 8.87E-002    | 5.66E-003     | 1.13E-013     |
| 1.6          | 9.26E-002    | 8.52E-002    | 7.41E-003     | 1.17E-013     |
| 2            | 9.09E-002    | 8.18E-002    | 9.09E-003     | 1.22E-013     |

Exemple du titrage d'une solution d'acide chlorhydrique par de la soude.

On opte pour le tracé des courbes : Choisir les courbes à tracer.

# V. REPRÉSENTATION GRAPHIQUE

| Dozzzaqueux                                                 |                                         |                                                         |                                       |                | _ 🗆 ×       |
|-------------------------------------------------------------|-----------------------------------------|---------------------------------------------------------|---------------------------------------|----------------|-------------|
| Fichier Options Aide                                        |                                         |                                                         |                                       |                |             |
| Choix des réactifs:bécher Choix des réactifs:burette Espéce | s présentes Réactions et constantes     | Résultats Choix des cour                                | bes Tracé des courbes                 |                |             |
|                                                             |                                         |                                                         | Echelle horizontale                   |                |             |
| Définir la grandeur portée en abscisse                      |                                         |                                                         | G Automatique                         | Xmin=          |             |
|                                                             |                                         |                                                         | C Manuala                             | Xmax=          |             |
|                                                             |                                         |                                                         | Manucie                               |                |             |
| Tout supprimer                                              | Echelle verticale gauche                | Ymin=                                                   | Echelle verticale droite              | Verin          |             |
|                                                             | Automatique                             | Ymax=                                                   | Automatique                           | Tmin= j        |             |
| Aiouter une grandeur en ordonnée                            | C Manuelle                              |                                                         | C Manuelle                            | rmax=          |             |
|                                                             |                                         |                                                         | Manucie                               |                |             |
| Europeanies Stude paints Taille paints Caudaus              | Teindre estate Coningen trait Caballa   |                                                         |                                       |                |             |
| Expression Style points Talle points Couleur                | Jointine points Epaisseur trait Echelle |                                                         |                                       |                |             |
|                                                             |                                         |                                                         |                                       |                |             |
|                                                             |                                         |                                                         |                                       |                |             |
| ✓ Valider et tracer les courbes >>>>                        | >                                       |                                                         |                                       |                |             |
|                                                             |                                         |                                                         |                                       |                |             |
|                                                             | Saisie                                  | de l'expression                                         |                                       |                |             |
| 1) Definir la grandeur p                                    | ortee en Saisisse                       | z l'expression de la gi                                 | andeur . Les noms des variables (V    | c1, c2,,n1, n2 |             |
| <b>abscisse</b> , le volume, V. C                           | n peut la significa                     | tions indiquées ci-des                                  | 5005                                  |                |             |
| taper ou la choisir dans la li                              | ste                                     |                                                         |                                       |                |             |
|                                                             |                                         |                                                         |                                       |                |             |
|                                                             |                                         |                                                         |                                       |                |             |
|                                                             |                                         |                                                         | A Validar                             |                |             |
|                                                             |                                         |                                                         | Valider                               |                |             |
|                                                             |                                         |                                                         |                                       |                |             |
|                                                             | Variables                               | utilisables:                                            |                                       | Opérateur      |             |
|                                                             | V: volum                                | e versé (en mL)                                         |                                       | Opérat         |             |
|                                                             | V0: volur                               | ne de la solution présente                              | e initialement dans le bécher (en mL) | + : 500        |             |
|                                                             | pH: -log(                               | activité(H+))                                           | (crime)                               | - : diffé      |             |
|                                                             | pOH: -log<br>c1: conc                   | g(activite(OH-))<br>entration en Cl[-] (en mol          | ٨)                                    | /: guot        |             |
|                                                             | c2: conc                                | entration en H[+] (en mo                                |                                       | ^ : élé        |             |
|                                                             | c4: conc                                | entration en OH[-] (en mo                               | ol/L)                                 | Fonctio        |             |
|                                                             | pc1: colo<br>pc2: colo                  | garithme du rapport cono<br>garithme du rapport cono    | centration en Cl[-] /(1 mol/L)        | log 100        |             |
|                                                             | pc3: colo                               | garithme du rapport cond                                | entration en Na[+] /(1 mol/L)         | In() : lo      |             |
|                                                             | pc4: colo<br>gamma:                     | garithme du rapport conc<br>conductivité de la solutior | n en S/m                              | cos():         | <b>5</b> /0 |
| 1 P de Chimie – Dozzzaqueux                                 |                                         |                                                         |                                       | laip () + 4    | 3/8         |

2) Définir une Grandeur en ordonnée, le pH a priori :

| Dozzzaqueux              |               |                |               |           |                 |                 |            |
|--------------------------|---------------|----------------|---------------|-----------|-----------------|-----------------|------------|
| chier Options Aide       |               |                |               |           |                 |                 |            |
| hoix des réactifs:bécher | Choix des réa | actifs:burette | Espéces pr    | ésentes   | Réactions et co | onstantes Rés   | ultats Cho |
| Définir la grand         | eur portée    | en abscisse    | •             | V         |                 |                 |            |
| Tout                     | : supprime    | r              |               | Echelle v | erticale gauche |                 | Ymin=      |
| Ajouter une g            | randeur en    | ordonnée       |               | C Manu    | elle            |                 | TINdx=     |
|                          | Expression    | Style points   | Taille points | Couleur   | Joindre points  | Epaisseur trait | Echelle    |
|                          |               |                |               |           |                 |                 |            |

On peut modifier le style des points, leur taille, ... en cliquant dans la case adéquate. C'est rarement utile, le paramétrage par défaut étant suffisant.

3) Si nécessaire, ajouter d'autres grandeurs à porter en ordonnées, de la même façon que le pH. Ex : concentrations, conductivité, pourcentages d'espèces... Certaines grandeurs sont dans la liste, les autres peuvent être construites en tapant la formule adaptée.

|                          | Expression | Style points | Taille points | Couleur | Joindre points | Epaisseur trait | Echelle |
|--------------------------|------------|--------------|---------------|---------|----------------|-----------------|---------|
| Supprimer cette grandeur | рH         |              | 2             |         | OUI            | 1               | Gauche  |
| Supprimer cette grandeur | [CI[-]]    |              | 2             |         | NON            | 1               | Droite  |
| Supprimer cette grandeur | [Na[+]]    | 4.           | 2             |         | NON            | 1               | Droite  |

- Attention :  $\rightarrow$  bien mettre **Droite** dans la Colonne **Echelle** pour distinguer les échelles de pH et de concentration.
- 4) Valider et tracer les courbes.

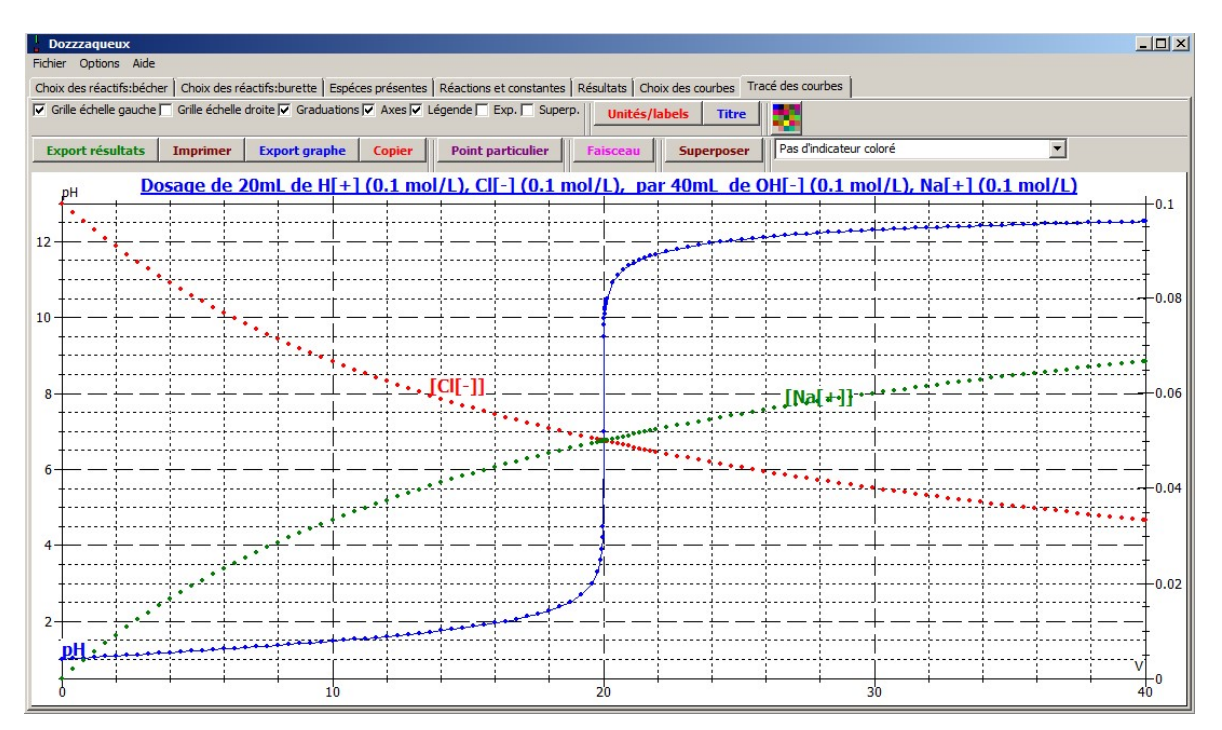

Astuces : → on peut faire apparaître la légende sur chaque courbe en cochant l'option adéquate

| Grille échelle gauche | 🦳 Grille échelle | droite 🔽 Graduations | Axes 🔽 | Légende 🦳 Exp. 🦳 Supe | rp. Unités/I | abels | Titre  |
|-----------------------|------------------|----------------------|--------|-----------------------|--------------|-------|--------|
| Export résultats      | Imprimer         | Export graphe        | Copier | Point particulier     | Faisceau     | Super | rposer |

 $\rightarrow$  en cliquant sur **Point particulier**, on fait apparaître une fenêtre permettant d'accéder à toutes les grandeurs calculées par le logiciel, dont les concentrations. On peut choisir le **Volume** en le tapant dans le cadre adéquat ou en utilisant les curseurs pour se déplacer sur la courbe, puis en cliquant sur **Calculer**. Utile pour obtenir des concentrations au niveau d'un point anguleux par exemple.

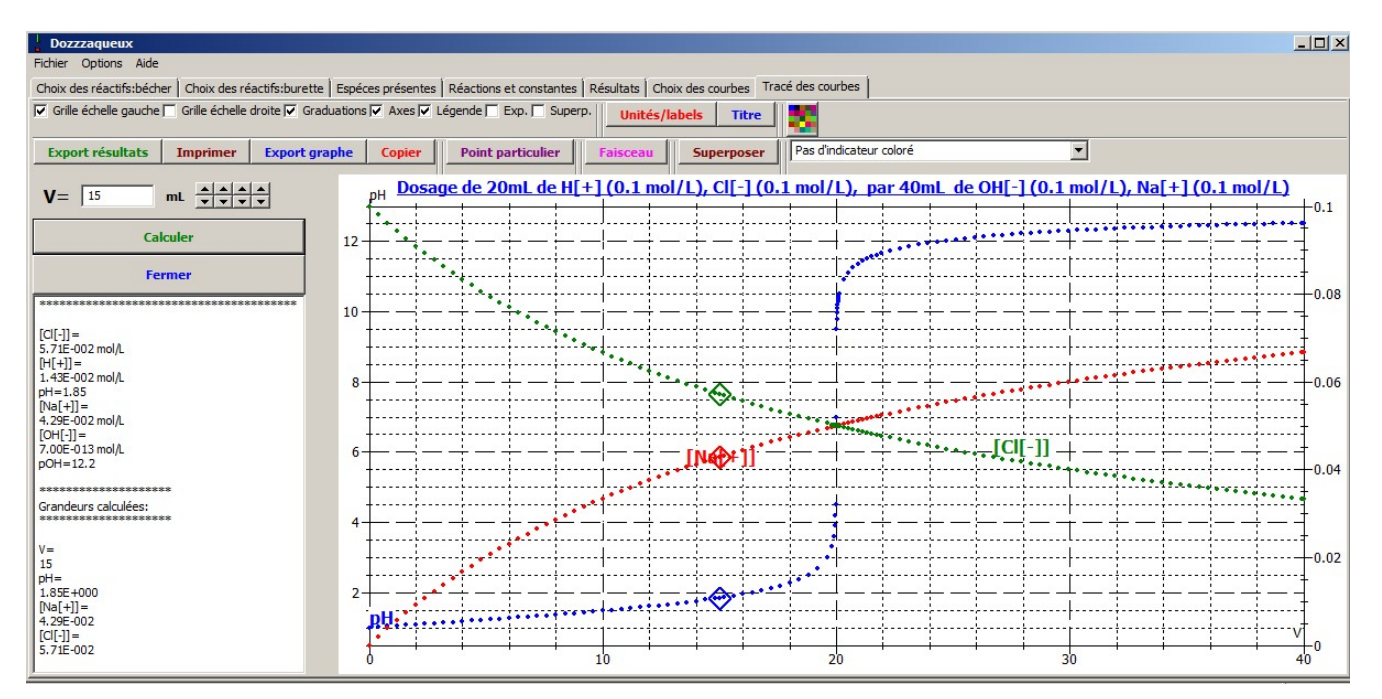

 $\rightarrow$  On peut visualiser l'effet d'un indicateur coloré en le choisissant dans le menu déroulant :

| Dozzzaqueux                                                                                                    |                                 |        |            |                                        |        |                   |                |          |        |               |         |                                     |                                         |       |              |                                |                    |          |         |        |
|----------------------------------------------------------------------------------------------------|---------------------------------|--------|------------|----------------------------------------|--------|-------------------|----------------|----------|--------|---------------|---------|-------------------------------------|-----------------------------------------|-------|--------------|--------------------------------|--------------------|----------|---------|--------|
| Fichier Options Aide                                                                                                    |                                 |        |            |                                        |        |                   |                |          |        |               |         |                                     |                                         |       |              |                                |                    |          |         |        |
| Choix des réactifs:bécher Choix des réactifs:burette Espéces présentes Réactions et constantes Résultats Choix des courbes Tracé des courbes                                                                                                    |                                 |        |            |                                        |        |                   |                |          |        |               |         |                                     |                                         |       |              |                                |                    |          |         |        |
| Image: Superplane of the second second se |                                 |        |            |                                        |        |                   |                |          |        |               |         |                                     |                                         |       |              |                                |                    |          |         |        |
| Export résultats                                                                                                    | xport résultats Imprimer Export |        |            | graphe Copier                          |        | Point particulier |                | Faisceau |        | Superposer    |         | Bleu de bromothymol. Virage: de 6 à |                                         |       | à 7.6 💌      |                                |                    |          |         |        |
| рН                                                                                                    | Dos                             | age de | 20mL (     | de H[+]                                | (0.1 m | nol/L), (         | <u>ci[-1 (</u> | 0.1 m    | iol/L) | , par         | 40mL    | de OH                               | I[-] (0.1                               | mol/L | .), Na[+     | -] <b>(0.1</b>                 | mol/L)             |          |         |        |
| 1.                                                                                                    |                                 |        | J          | l                                      |        | l                 |                |          |        |               |         | 1                                   |                                         | 1     |              |                                |                    |          |         | -0.1   |
| 12                                                                                                    |                                 |        |            |                                        |        |                   |                |          |        | _             |         | in                                  | <u></u>                                 | ••••  | <u>+····</u> |                                |                    |          | 1       |        |
|                                                                                                    |                                 |        |            | ·••••••••••••••••••••••••••••••••••••• |        | ÷                 |                |          |        |               |         | +                                   | · • · · · · · · · · · · · · · · · · · · |       | ·            | · · · · · · · · ·              |                    |          |         |        |
| +                                                                                                    | · · · ·                         |        | 1          |                                        |        | 1                 | ¦              |          |        |               |         | 1                                   |                                         | 1     | 1            |                                |                    |          | ;7      |        |
| 10                                                                                                    |                                 |        |            |                                        |        |                   |                |          |        |               |         | ÷                                   | +                                       |       | +            |                                |                    |          |         | -0.08  |
| ····                                                                                                    |                                 |        | ÷          | . <b>.</b>                             |        | ÷                 | ļ              |          |        |               |         | ÷                                   | . <b>.</b>                              | ł     |              | . <b>.</b>                     |                    |          | ;l      | - I    |
|                                                                                                    |                                 |        |            |                                        |        | +                 |                |          |        |               |         |                                     | +                                       |       |              | +                              |                    |          |         | - I    |
|                                                                                                    |                                 |        |            |                                        | •••    | <u> </u>          |                |          |        |               |         | 1                                   |                                         |       |              |                                |                    |          | ]       | 0.06   |
| °                                                                                                    |                                 |        |            |                                        |        | ****              |                |          |        |               |         |                                     |                                         |       |              |                                |                    |          |         | 0.00   |
| +                                                                                                    |                                 |        |            |                                        |        | ÷                 |                |          | 1.000  | *****         | ****    |                                     |                                         |       | +            |                                |                    |          |         |        |
|                                                                                                    |                                 |        |            | .L                                     |        | ÷                 |                | ***      |        | 1 24.000      | ***.    |                                     | ICII                                    | -11   |              |                                | 1                  | 1        |         | 1      |
| • <u> </u>                                                                                                    |                                 |        | <u> </u>   | 1                                      | [      | Na[+]]            | I              | T        |        |               |         | T                                   |                                         |       | +            |                                |                    | <u> </u> |         | 0.04   |
|                                                                                                    |                                 |        |            |                                        |        | ÷                 |                |          | l      | <mark></mark> |         |                                     |                                         |       |              | ****                           | S                  |          |         |        |
| +                                                                                                    |                                 |        |            | 1                                      |        | ÷                 | }              |          |        | <mark></mark> |         | +                                   | ·+                                      | ÷     | +            | · <del>†</del> · · · · · · · · | • +• • • • • • • • |          |         | 1      |
| 4                                                                                                    |                                 |        |            | 1                                      |        | +                 |                | + +      | -      | 7 -           |         | +                                   | +                                       |       | T            | +                              |                    | +-+      | J       | ↓ ∣    |
|                                                                                                    |                                 |        |            | .L                                     |        |                   |                |          |        | 8             |         | <u>.</u>                            |                                         | 1     | 4            |                                |                    |          |         | -0.02  |
| ·····                                                                                                    |                                 |        |            | ·                                      |        |                   | ļ              |          | •      | <mark></mark> |         |                                     | . <b>.</b>                              | ļ     | ·            |                                |                    | ·        |         | - 0.02 |
| 2                                                                                                    |                                 |        |            |                                        |        | +                 |                |          |        |               | <u></u> | +                                   | +                                       |       |              | +                              |                    | +        | - — — J | ↓ ∣    |
| рН                                                                                                    |                                 |        | *****      | ++++++                                 |        |                   |                |          |        | <b>.</b>      |         | †                                   | 1                                       | i     | +            | 1                              | 1                  | 1        | J       | ↓      |
| 1.                                                                                                    |                                 |        |            |                                        |        |                   |                | 1        |        |               |         | 1                                   |                                         |       | -            |                                |                    |          | v       |        |
| 0                                                                                                    | <i></i>                         | 55     | ۰ <u>۱</u> | 10                                     |        | 6 8               |                | 20       | 20     |               |         | 8                                   | 8                                       |       | 30           | 10                             | 184                | 100      | 4       | 0      |

### CONCLUSION

Si vous maitrisez le contenu de ce document, vous savez faire l'essentiel avec Dozzzaqueux. Il y a beaucoup d'autres options, à vous de les découvrir en vous entrainant !

Le logiciel est libre de droit et téléchargeable à l'adresse suivante :

http://jeanmarie.biansan.free.fr/dozzzaqueux.html

#### LU DANS LES RAPPORTS DU JURY...

« Les candidats disposent d'ordinateurs dans la salle pour traiter leurs résultats. Le logiciel gratuit *Regressi* est le tableur retenu pour le traitement des données. [...] Trois autres logiciels sont également à disposition des candidats :

- Un logiciel permettant d'exécuter des scripts informatiques en langage Python afin de réaliser des programmes de simulation Monte Carlo ou des régressions linéaires. Il est à noter que le jury propose aux candidats 3 programmes à compléter (régression linéaire, incertitude par la méthode de Monte Carlo dans le cas général et dans le cas d'un titrage). Les scripts doivent être montrés au jury avant tout éventuelle impression.

- Le logiciel Gum MC permettant d'estimer les incertitudes liées aux résultats expérimentaux obtenus.

- Le logiciel *Dozzzaqueux* permettant de simuler des courbes de titrage.

Le jury rappelle que ces logiciels sont librement accessibles en ligne, et encourage les candidats à s'y familiariser en amont de l'épreuve. (Mines2023/2024) »

« Pour la chimie des solutions, le logiciel de simulation dozzzaqueux est à la disposition des candidats. La maitrise de ce logiciel n'est pas au programme. Certains sujets suggèrent son utilisation sous la forme « On pourra utiliser le logiciel dozzzaqueux... » pour rappeler aux candidats qu'il est à leur disposition. Ce n'est en aucun cas une exigence du jury et une nécessité, les sujets proposés pouvant être résolus avec une simple analyse qualitative des données fournies. Ce logiciel est une réelle aide quand il est bien maitrisé par les candidats. En revanche, son utilisation pour simuler la courbe de titrage d'un acide faible par une base forte n'est peut-être pas pertinente. (Centrale2022) »